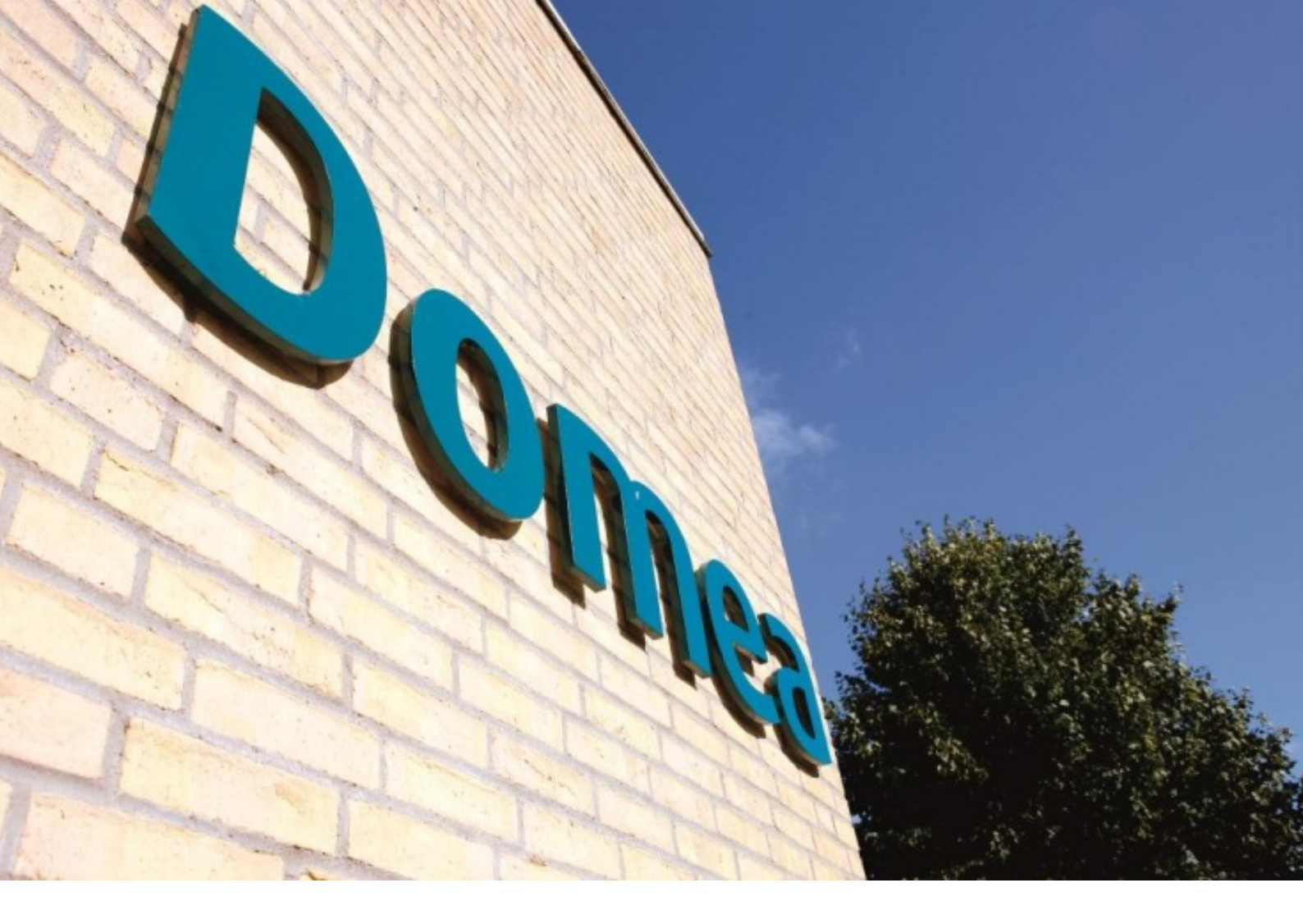

# Webredaktør

## Vejledning

Version 4.0 opdateret september 2012

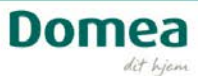

| Velkommen som webredaktør                                     |
|---------------------------------------------------------------|
| Jeg vil gerne                                                 |
| Redigere 4                                                    |
| Gemme det jeg har lavet 4                                     |
| Ændre afdelingens navn og logo5                               |
| Ændre hjemmesidens farver                                     |
| Ændre rækkefølgen på punkterne på forsiden 8                  |
| Vide mere om brug af billeder                                 |
| Lave en ny mappe til billeder10                               |
| Reklamere for vores afdeling12                                |
| Ændre de store billeder på forsiden13                         |
| Ændre en af de små kasser (kampagnebokse)17                   |
| Lave en ekstra kasse til Beboermappen (kun afdelinger)22      |
| Skifte billedtekst på forsiden af "Om afdelingen"24           |
| Tilføje billeder til Billedgalleri24                          |
| Opret nyt Websted til beboernes egne billeder under Aktuelt26 |
| Tilføje detaljer til Tal og fakta / Fakta                     |
| Tilføje referater                                             |
| Skifte billedtekst på Aktuelt                                 |
| Oprette en nyhed i Aktuelt (kun afdelinger)31                 |
| Vide mere om hvordan man skriver en nyhed til hjemmesiden     |
| Fortælle om en vigtig begivenhed                              |
| Lave en nem genvej til en anden hjemmeside36                  |
| Vide hvad jeg ikke kan ændre i                                |
| Vide mere om systemet                                         |

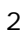

### Velkommen som webredaktør

Kære webredaktør.

Tillykke med hvervet som webredaktør. Du har nu alle muligheder for at gøre din boligafdelings hjemmeside til et brugbart værktøj for både nuværende og kommende naboer.

Som webredaktør har du adgang til at lave ændringer på hjemmesiden, uploade billeder, lave nyheder, ændre farver og lave nye undersider. Vi anbefaler at du starter fra en ende og prøver dig lidt frem.

Denne vejledning er bygget op alt efter hvad du gerne vil foretage dig. Prøv dig frem og kontakt os hvis du har brug for hjælp.

#### Hvad kan bestyrelsen på hjemmesiden?

For at få vejledning i og overblik over de funktioner, som bestyrelsesmedlemmer også har adgang til, kan du læse vejledningen til det digitale bestyrelsesrum. Her kan du se hvordan man gemmer referater, opretter nye møder etc.

Find den og andre vejledninger på bestyrelsens underside: Håndbog.

Har du brug for hjælp, kan du til enhver tid skrive til websupport@domea.dk.

God fornøjelse!

Domea

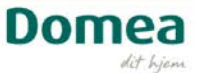

### Jeg vil gerne...

### Redigere

For at kunne ændre på siderne skal du åbne dem for redigering.

Vælg Rediger, enten i menuen Webstedshandlinger i øverste venstre hjørne af skærmbilledet...

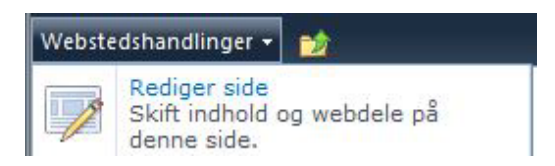

Eller klik på det lille, hvide ikon til højre for - de har samme funktion.

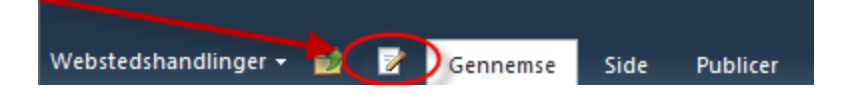

Når du redigerer på hjemmesiden, vil du have forskellige muligheder i det sorte område i toppen af skærmen. Fanebladene varierer alt efter, hvad du foretager dig, og hvor du er henne på siden. Her er et eksempel på tekstredigering:

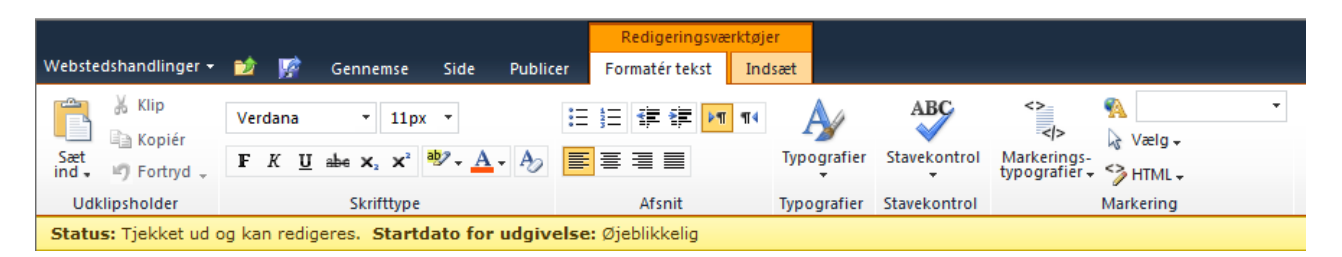

Den gule bjælke er en lille hjælper, som viser en sides tilstand. I eksemplet ovenfor viser den dig, at du er klar til at redigere. "Startdato for udgivelse: Øjeblikkelig" betyder, at når du offentliggør dine ændringer sker de med et samme.

### Gemme det jeg har lavet

Du kan enten publicere dine ændringer med det samme, hvis du er færdig med at redigere (anbefales), men hvis du er nødt til at afbryde kan du også gemme dine ændringer, vende tilbage og gøre det færdigt og så publicere derefter.

- 1. Gem: Brug denne funktion, hvis du er gået i gang med at redigere noget, som ikke er færdigt, eller hvis du blot gerne vil gemme ændringer efterhånden som du arbejder uden at lukke ned.
- 2. Publicer: Med Publicer får du offentliggjort siden for alle.

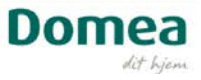

### Ændre afdelingens navn og logo

Du kan ændre afdelingens navn som vises i øverste venstre hjørne på hjemmesiden.

- 1. I øverste venstre hjørne finder du en menu med navnet Webstedshandlinger. Det er herfra, du navigerer ned i kernen af systemet.
- 2. Klik på webstedshandlinger i øverste venstre hjørne og vælg Indstillinger for websted.

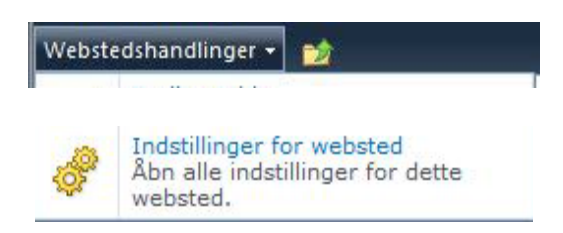

NB Under Indstillinger for websted ligger en lang række funktioner, hvoraf de fleste er for administratoren. Du vil derfor ikke have adgang til mange af dem.

| Forside | Beboermappen | Kontakt       | Om afdelingen                                                                      | Aktuelt | Bestyrelsen                                                                                                 |                                                                                                    |
|---------|--------------|---------------|------------------------------------------------------------------------------------|---------|----------------------------------------------------------------------------------------------------|----------------------------------------------------------------------------------------------------|
|         |              | • Indstilling | per for websted<br>rugere og tilladelser<br>ugere og grupper<br>ebstedstilladelser |         | Brugergrænseflade<br>Velkomstside<br>Titel, beskrivelse og ikon                                             | Webstedsoplysninger<br>RL-adresse til webstedet:                                                                                                    |
|         |              | G             | allerier<br>ebstedskolonner<br>ebstedsindholdstyper<br>ebdele<br>iteskabeloner     |         | Masterside<br>Sidelayout og<br>webstedsskabeloner<br>Visning som træstruktur<br>Webstedsterna<br>Navigation | https://www.domea.dk/afdeinger/strandvaeng<br>hyborg/<br>URL-adresse på mobilwebsted:<br>https://www.domea.dk/afdeinger/strandvaeng<br>-nyborg/?Mobile=1 |

- 3. Under overskriften Brugergrænseflade vælger du linket Titel, beskrivelse og ikon.
- 4. Skriv det nye navn i feltet Titel.
- 5. Spring Beskrivelsen over, den optræder ikke nogen steder.
- 6. Klik OK.

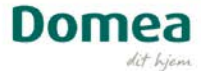

| کٹر کے Strandvænget, Nyborg | Spørgsmål Søg bolig                                                                                                    | ) Log af Genveje                                                                                                    |
|-----------------------------|----------------------------------------------------------------------------------------------------|----------------------------------------------------------------------------------------------------|
| Forside Beboermappen        | Kontakt Om afdelingen Aktuelt E                                                                                                    | Bestyrelsen                                                                                                    |
|                             | ▶ Indstillinger for websted ▶ Titel, beskrivelse og ikon<br>Titel og beskrivelse<br>Skriv en titel og en beskrivelse til webstedet. Titlen vises på alle<br>sider på webstedet. Beskrivelsen vises på startsiden.                                                                                                    | Titel:<br>Strandvænget, Nyborg<br>Beskrivelse:                                                                         |
|                             | URL-adresse og beskrivelse for logo<br>Knyt et logo til webstedet ved at skrive URL-adressen på en<br>billedfil (anbefalet størrelse: 60 x 60 pixel). Tilføj eventuelt en<br>beskrivelse af billedet. Bemærk! Hvis filplaceringen har en lokal<br>relativ adresse - f.eks. /_jayouts/images/logo.gif - skal du kopiere<br>billedfilen til den samme placering på alle frontendwebserverne. | URL-adresse:<br><u>Klik her for at afprøve</u><br>Skriv en beskrivelse (benyttes som alternativtekst til<br>billedet): |
|                             |                                                                                                    | OK Annuller                                                                                                    |

Her kan du også skifte logoet i øverste venstre hjørne af skærmen. Sørg for at have et tilpasset logo på højst 40 pixel i højden (læg det fx på skrivebordet). Det skal ligge i et billedarkiv på hjemmesiden for at virke. Se hvordan under "Vide mere om brug af billeder".

- 1. Gå til Webstedshandlinger og vælg Indstillinger for websted.
- 2. Under overskriften Brugergrænseflade vælger du linket Titel, beskrivelse og ikon.
- 3. Skriv link-adressen på billedets placering i feltet URL-adresse.
- 4. Skriv evt. en tekst, som kommer frem, hvis billedet af en eller anden årsag ikke vises.
- 5. Klik OK for at gemme.

### Ændre hjemmesidens farver

Alle hjemmesiderne i Domeas system har automatisk fået tildelt en farve. Men måske ønsker du at skifte den, og det gør du i Indstillinger for websted.

- 1. I øverste venstre hjørne finder du en menu med navnet Webstedshandlinger.
- 2. Klik på webstedshandlinger i øverste venstre hjørne og vælg Indstillinger for websted.

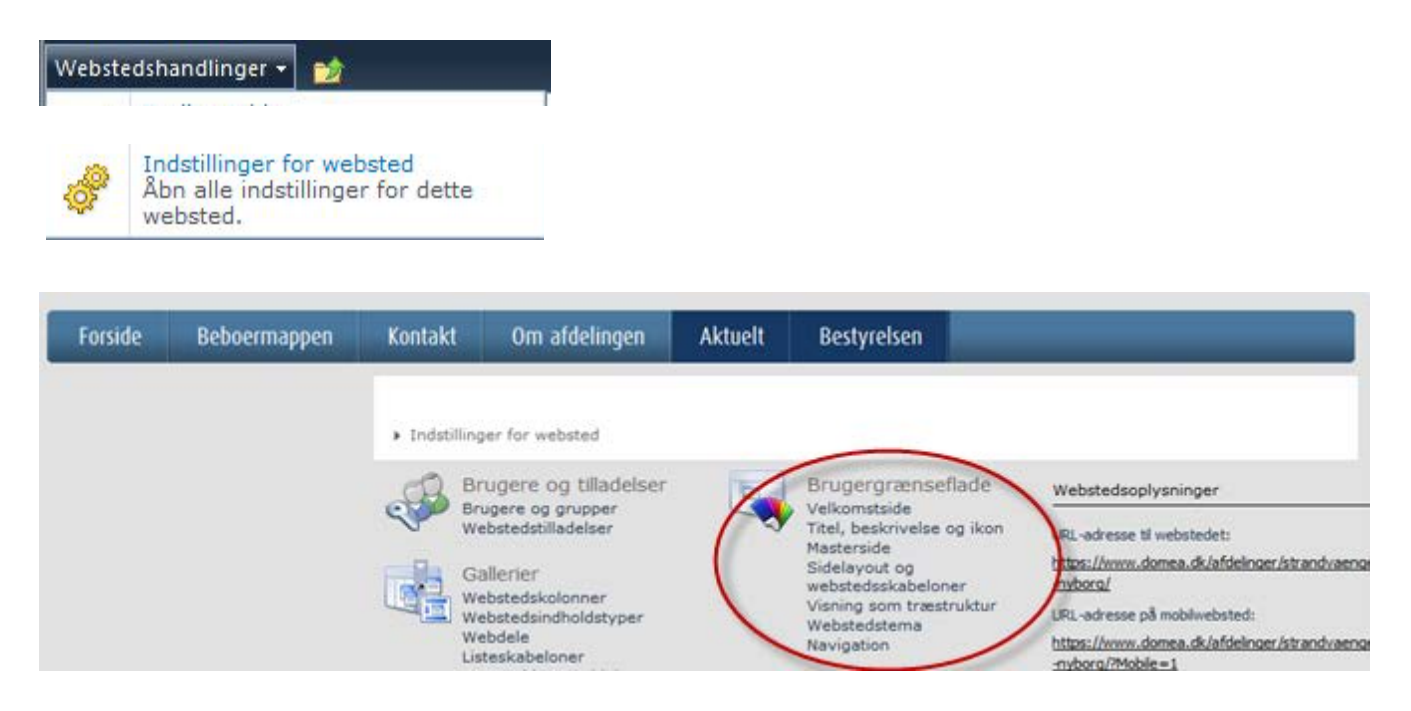

3. Under overskriften Brugergrænseflade vælger du linket Webstedstema.

| Unix Besøgt link<br>Skrifttype i overskrift Levenspundeter sit anst<br>Skrifttype i brødtekst | (Standard (Intel toma)<br>NORMA (Intel toma)<br>Built tema<br>Grant tema<br>Markeliki tema<br>Markeliki tema<br>Markeliki tema<br>Radi tema<br>Standard tema |
|-----------------------------------------------------------------------------------------------|----------------------------------------------------------------------------------------------------|
|-----------------------------------------------------------------------------------------------|----------------------------------------------------------------------------------------------------|

- 4. Vælg et tema fra listen Der er lavet 9 forudindstillede varianter, som du frit kan vælge imellem.
- 5. Klik på knappen Eksempel for at bedømme det nye udseende.
- 6. Gentag punkt 4-5 for at se flere varianter.
- 7. Klik Anvend for at lægge det på.

#### Forskellige farver på hjemmesiden?

Det er muligt at blande farverne, men vi anbefaler, at du holder sig til en enkelt farveskala for ikke at skabe forvirring.

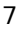

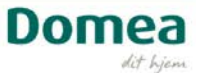

### Ændre rækkefølgen på punkterne på forsiden

Måske ønsker du at skifte rækkefølgen på punkterne på forsiden, og det gør du i Indstillinger for websted. Ordet navigation henviser til de forskellige menuer og hvordan de vises på hjemmesiden. Brug navigationsindstillingerne til at justere rækkefølgen af sider og links på jeres hjemmeside.

| Navigationsredigering og -sortering<br>Brug dette afsnit til at omarrangere eller ændre<br>navigationselementer under dette websted. Du kan                                                               | ☆ Flyt<br>op Flyt<br>ned Rediger X Slet<br>Tilføj<br>overskrift                                                                                                    |  |  |  |  |  |
|----------------------------------------------------------------------------------------------------|----------------------------------------------------------------------------------------------------|--|--|--|--|--|
| opertie, slette og redigere navigationshyperlinks og<br>overskrifter. Du kan også flytte navigationselsementer<br>under overskrifter og vælge at få vist eller skjule sider<br>og underordnede websteder. | Global navigation         B       Forside         B       Spargsmål         B       Beboermappen         B       Kontakt         B       Om afdelingen         B       Aktuelt         B       Bestyrelsen         IM       Aktuelt navigation         B       Spargsmål (Skjult)         B       Beboermappen (Skjult)         B       Kontakt (Skjult) |  |  |  |  |  |
|                                                                                                    | 큐 Min bolig (Skjult)         클 Aktuelt (Skjult)         클 Bestyrelsen (Skjult)         Valgt element                                                                                                    |  |  |  |  |  |
|                                                                                                    | Titel: Global navigation                                                                                                    |  |  |  |  |  |
|                                                                                                    | URL-adresse:                                                                                                    |  |  |  |  |  |
|                                                                                                    | Beskrivelse:                                                                                                    |  |  |  |  |  |
|                                                                                                    | Type: 💦 Objektbeholder                                                                                                    |  |  |  |  |  |
| Vis og skjul bånd                                                                                                    | Car kommandoorne "Vie hånd" og "Skiul hånd" tilappe-lige                                                                                                    |  |  |  |  |  |
| Angiv, om brugeren har adgang til kommandoerne "Vis<br>bånd" og "Skjul bånd" i menuen Webstedshandlinger.                                                                                                 | <ul> <li>sur kunimanuuerne vis bana og skju bana tilgængelige</li> <li>Ja</li> <li>Nej</li> </ul>                                                                                                    |  |  |  |  |  |
|                                                                                                    | ~~~~~~~~~~~~~~~~~~~~~~~~~~~~~~~~~~~~~~                                                                                                    |  |  |  |  |  |
|                                                                                                    | Annuller                                                                                                    |  |  |  |  |  |

- 1. Marker det websted, du vil flytte i den globale navigation
- 2. Vælg Flyt op eller Flyt ned for rykke rundt på menupunkterne
- 3. Brug funktionen Tilføj hyperlink for at lægge et ekstra link ind i menuen. Det kan både være links til andre sider på hjemmesiden og helt andre hjemmesider, fx borger.dk
- 4. Klik OK, når du er færdig

### Vide mere om brug af billeder

Hjemmesiden er for en stor del båret af billeder. Og der findes som standard et billedarkiv til fri afbenyttelse på hjemmesiden. Men det er også muligt at lægge egne billeder op, så afdelingen eller organisationen bliver præsenteret med lokale billeder for eventuelle boligsøgende.

Arbejder du med billeder lige fra dit digitalkamera, skal du huske at komprimere dem. Ellers bliver hjemmesiden hurtigt tung at arbejde med.

### Billedtyper

Billeder kan gemmes i flere formater. På hjemmesiden er det dog primært jpg/jpeg-, gif- og png-filer, der tager sig godt ud.

| Navn                    | Størrelse i pixel | Placering                                            | Kommentarer                                                                                                    |
|-------------------------|-------------------|------------------------------------------------------|----------------------------------------------------------------------------------------------------|
| Forsidebanner           | 956 x 260         | /Forsidebannere                                      | En mappe for sig til<br>billedrotation på<br>forsiden.<br>Motivet skal sidde til<br>venstre for de ca. 300<br>pixel i højre side, hvor<br>login-boksen sidder. |
| Banner til underforside | 712 x 260         |                                                      |                                                                                                    |
| Kampagnebillede         | 232 x 79          | /Billeder til gruppen af websteder/Kampagne          | Byg selv videre på<br>arkivet.                                                                                                    |
| Ikon/Opløftningsbillede | 80 x 80           | /Billeder til gruppen af<br>websteder/Ikoner         | Bruges til nyheder,<br>beboermappen og<br>bestyrelsens håndbog.                                                                                                |
| Billedgalleri           | 448 - ??          | /Om afdelingen/Billedgalleri                         | Brug bredden på 448<br>pixel som<br>udgangspunkt, så<br>bliver oversigten<br>ensartet.                                                                         |
| Artikelbillede          | 350 x 300         | /Ny side                                             | Bruges til nyheder,<br>beboermappen og<br>bestyrelsens håndbog.                                                                                                |
| Logo                    | 115 x 45          | /Webstedsindstillinger/Titel,<br>beskrivelse og ikon |                                                                                                    |

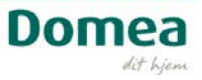

### Gode råd om billeder

Når du tager billeder til hjemmesiden skal du være opmærksom på, at formaterne til forsidebanner og kampagnebokse er lidt specielle. Det stiller krav til motivet.

Forsidebanneret måler 952 x 260 pixel, og mister næsten 1/3 af højre side pga. login-boksen.

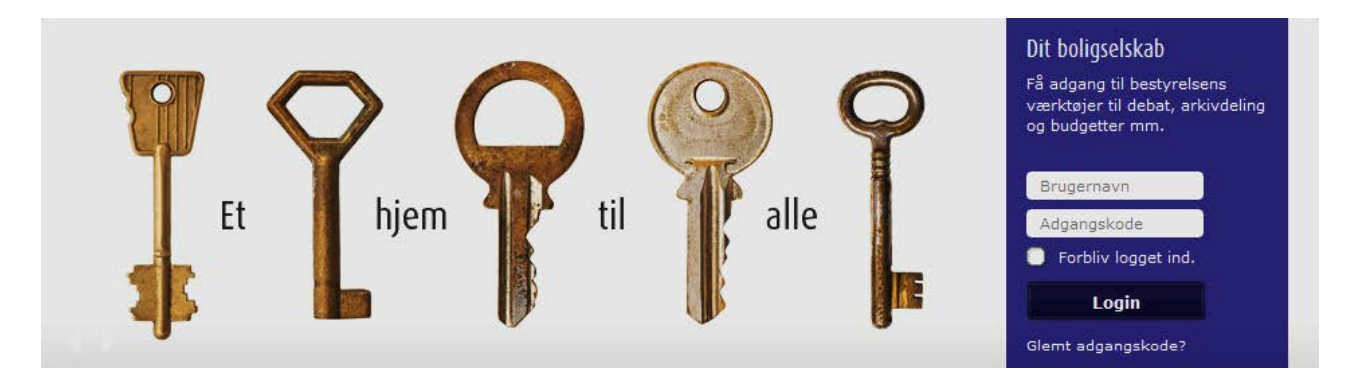

Derfor er det vigtigt at huske, at hovedmotivet helst skal ligge i den venstre side af billedet, når det skal

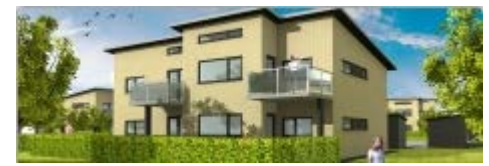

bruges på forsiden af hjemmesiden.

Billedet i kampagneboksen måler 232 x 79 pixel, og er ligesom forsidebanneret meget lavt.

Derfor er det en god idé at sørge for godt med luft omkring motivet, samt at fokus ligger i den midterste tredjedel af billedets højde. Så kan du lettere skære det til.

#### Brænd igennem

For mange motiver i motivet forvirrer billedet. Vil du vise en hund – så vis hunden, ikke dens ejer, 4 bolde, en der står og kigger, et træ, et hus og en legeplads med børn samtidig. Hold fokus på objektet.

Vis billeder af det, der gør jeres afdeling til noget særligt. Det er jer, der kender afdelingen, og jer, der ved, hvordan det er at bo der. Det kan ingen gætte sig til.

Vis fx fællesskabet, vandreruter, en hyggekrog, en god beliggenhed ift. landet, vandet eller noget helt andet.

#### Lave en ny mappe til billeder

For at kunne kende forskel på, hvilke billeder, systemet er født med, og hvilke, du selv har lagt op, anbefaler vi at du laver dit eget billedbibliotek. Brug gerne kategorierne banner, kampagne, ikon, osv., så du nemt kan se, hvad billederne skal bruges til. Du kan fx benytte mappen Billeder.

- 1. Klik på mappen Billeder.
- 2. I vinduet til højre vælger du knappen Ny i menuen i toppen.
- 3. Klik på Mappe.
- 4. Giv mappen et navn.

Nu kan du nemt overføre billeder:

- 5. Vælg den nye mappe
- 6. Klik på Ny i menuen i toppen
- 7. Vælg Element
- 8. Hent nu det eller de billeder, du ønsker at overføre fra computeren.
- 9. Vælg evt. en ny mappe, hvis du har stillet dig det forkerte sted fra start
- 10. Skal du jævnligt erstatte billeder med nye versioner, kan du skrive i versionskommentaren, hvad du har ændret ved billedet. Ellers kan du springe det punkt over.

### 11. Vælg OK for at afslutte.

| Billeder                                                                                        |                                                                                     |
|-------------------------------------------------------------------------------------------------|-------------------------------------------------------------------------------------|
| Billeder : Overfør dokument                                                                     |                                                                                     |
| Overfør dokument<br>Søg efter det dokument, du vil overføre.                                    | Navn:<br><u>Overfør flere filer</u><br>Føj til eksisterende filer som en ny version |
| Destinationsmappe<br>Angiv, hvor dokumentet skal gemmes i mappen i dette<br>dokumentbibliotek.  | Mappe:<br>/ Vælg mappe                                                              |
| Versionskommentarer<br>Skriv kommentarer, der fortæller, hvad der er ændret i<br>denne version. | Versionskommentarer:                                                                |
|                                                                                                 | OK Annuller                                                                         |

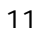

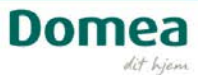

### **Reklamere for vores afdeling**

Jeres hjemmeside er som et panoramavindue i et hus ud til gaden. Her får hele verden mulighed for at kigge ind i det lille fællesskab, som er jeres afdeling. Og her er der mulighed for at vise afdelingen frem, så boligsøgende får lyst til at bo hos lige netop jer.

Her er et par tips:

#### Udbyg hjemmesiden

Overvej at lave en særlig informationsside om aktiviteter i afdelingen. Nogen elsker at strikke, andre spiller fodbold, og andre igen har lektiecafé og fællesspisning. Det handler alt sammen om tryghed og fællesskab. Og den følelse kan være med til at en boligsøgende beslutter sig for, at skrive sig op til en bolig netop hos jer.

#### Hvem taler du til?

Målgruppen skal altid være i centrum, som omdrejningspunkt for kommunikationen. Tal kun til en type mennesker ad gangen, og tilpas dit sprog efter dem. Du sætter selv kriterierne: unge/voksne, skøjteløbere/trompetister, osv. Gør din kommunikation skarp og præcis: hvem taler du til?

#### Et budskab ad gangen holder opmærksomheden fangen

Det er ikke mængden af ord, der sælger. Og det er svært at holde på en internetlæser i længere end 3-4 sekunder. Vær derfor præcis i dine formuleringer, og gentag dem, så du får budskabet klart igennem. 3 gentagelser skal være den perfekte balance for at modtageren husker budskabet uden at blive træt af at høre om det.

Hvis du vil trænge igennem med flere budskaber på en side, så overvej at lave en til.

#### Husk at henvise til jeres hjemmeside

Husk at skrive adressen på jeres hjemmeside når I kommunikerer i trykte medier, fx avisannoncer, brochurer, plakater.

#### Få en nem adresse til hjemmesiden

Adressen på Domeas afdelinger kan godt være lang og svær at huske. Eksempelvis: https://www.domea.dk/afdelinger/kastaniehaven Hvis I vil have en nemmere adresse som fx www.kastaniehaven.dk kan I kontakte websupport (websupport@domea.dk). Så kan de hjælpe.

NB Inden du bestiller en ny adresse, må du gerne sikre dig, at den ikke eksisterer i forvejen.

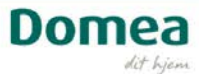

### Ændre de store billeder på forsiden

Billederne til billedkarrusellen på forsiden af hjemmesiden har deres eget bibliotek: Forsidebannere.

Husk: Dit billede skal være komprimeret og beskåret i størrelsen 956 x 260 pixel, inden du lægger det op. Du kan ikke redigere billeder i systemet. Vær også opmærksom på, at ca. 1/3 af billedet går fra til loginboksen i højre side.

Se evt. vejledningen til billedredigering, som du finder i bestyrelsens håndbog på hjemmesiden.

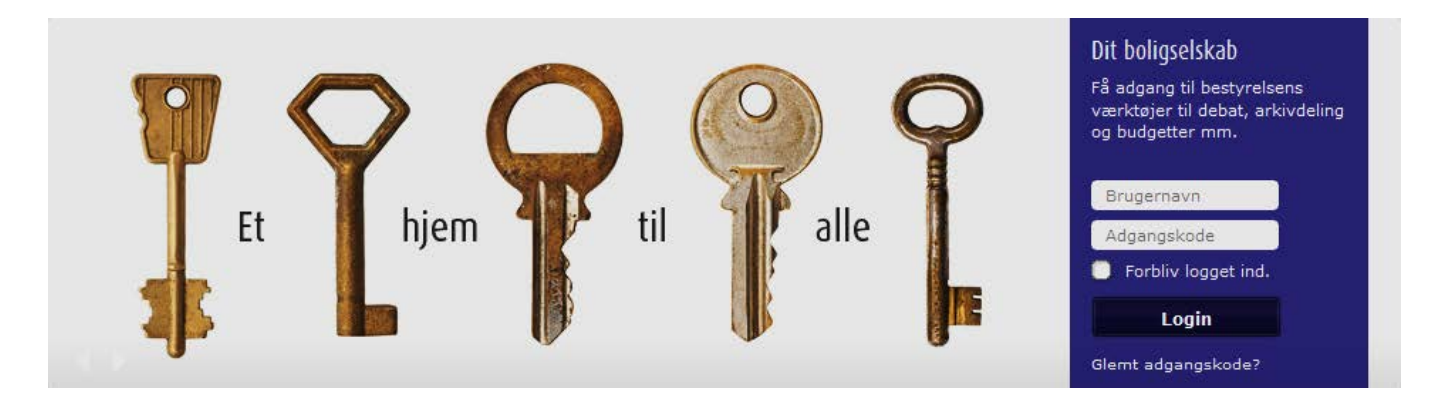

### Lægge et nyt billede på forsiden

- 1. Klik på Webstedshandlinger
- 2. Vælg Administrer indhold og struktur
- 3. Vælg mappen Forsidebannere
- 4. Vælg Ny + Element
- 5. Klik på gennemse for at hente filen fra computeren
- 6. Vælg OK

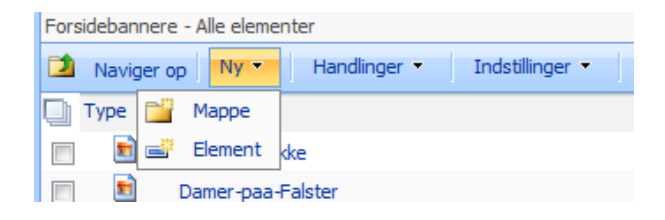

#### Billedegenskaber

Når du har hentet billedet, har du mulighed for at udfylde en række data om billedet.

- 1. Navn: Vælg et nyt navn til billedets URL-adresse (fjern mellemrum og erstat æ,ø,å med ae, oe, aa)
- 2. Titel: Du kan skrive på billedet (valgfri).
- 3. Du kan flytte rundt på teksten med x og y-koordinaterne.
- 4. Du kan skifte farve på teksten. Vi anbefaler sort og hvid for læsbarheden.
- 5. Vælg om billedet skal vises for alle besøgende på hjemmesiden, eller om det kun er for dem, der kan logge sig ind.

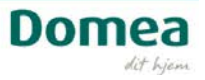

| Forsidebannere                                        |                                     |                              |                                                                                                    |
|-------------------------------------------------------|-------------------------------------|------------------------------|----------------------------------------------------------------------------------------------------|
| Forsidebannere: Organisations                         | splan 2011                          |                              |                                                                                                    |
| <ol> <li>Dokumentet blev overført korrekt.</li> </ol> | Brug denne formular til at opdatere | egenskaberne for dokumentet. |                                                                                                    |
| Navn *                                                | Forsidebillede                      | .jpg                         |                                                                                                    |
| Titel                                                 |                                     |                              |                                                                                                    |
| Nøgleord                                              | For eksempel: landskaber, b         | ojerge, træer, natur         | The second second secon |
| Kommentarer                                           | En oversigt over dette aktiv        |                              | *                                                                                                    |
| Forfatter                                             | Den primære forfatter               |                              |                                                                                                    |
| Den dato, billedet blev taget                         |                                     | 00: 💌 00 💌                   |                                                                                                    |
| Copyright                                             |                                     |                              |                                                                                                    |
| Oprettet kl. 25-08-2011 15:55 af <u>Liv</u>           |                                     | Gem                          | Annuller                                                                                                    |

Der kan gå et kvarters tid inden billedet viser sig i karrusellen, men du har mulighed for at få det vist med det samme:

1. Åbn forsiden ved at vælge Åbn hyperlink i nyt vindue

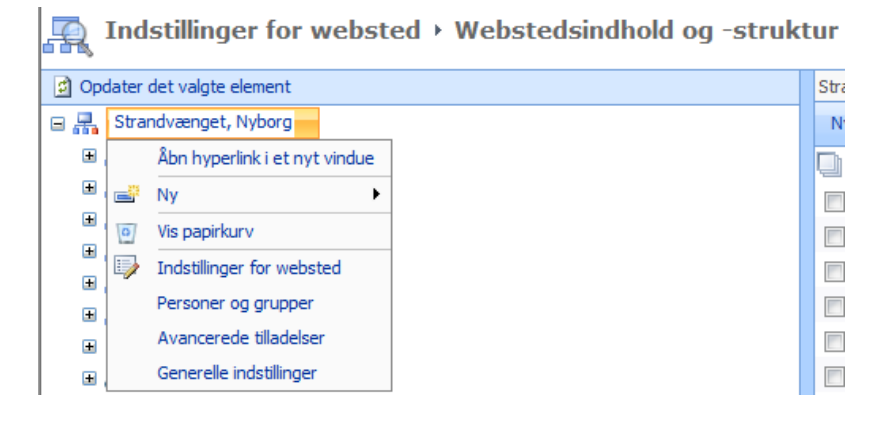

2. Vælg Rediger, enten i menuen Webstedshandlinger, eller på det lille, hvide ikon til højre for

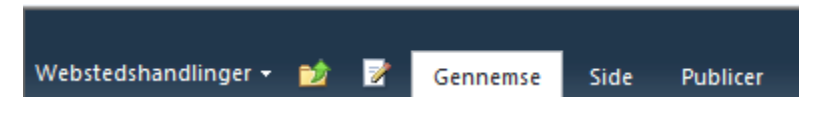

3. Når du er i redigeringstilstand, ser login området således ud:

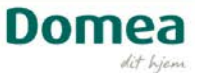

|               | <u>Tilføj en webdel</u>                                                                                             |
|---------------|----------------------------------------------------------------------------------------------------|
| Login Webpart | Invitation til forskelligher<br>Velkor<br>Ny hje<br>Se dete<br>og hold<br>der rører sig i din afdeling og<br>Domea. |

- 4. Holder du musen henover det hvide stykke i toppen, hvor der står Login Webpart, kommer der en lille pil i højre hjørne.
- 5. Klik på den.
- 6. Vælg Rediger webdel i menuen.
- 7. I højre side har du nu fået en grå menu, der styrer webdelen.
- 8. Klik på knappen Nulstil cache for at genopfriske biblioteket Forsidebannere.

| ∢Login Webpart | × |
|----------------|---|
| Cache controls | ^ |
|                |   |
| Nulstil cache  |   |
| Nulstil cache  |   |
|                |   |

- 9. Klik OK for at gemme og lukke webdelen (Vigtigt!).
- 10. Publicer siden.

#### Fjerne et at de store billeder der bruges på forsiden

Vi anbefaler at du nøjes med at skjule billedet, så du senere har mulighed for at bruge det igen.

- 1. Åbn Webstedshandlinger
- 2. Vælg Administrer indhold og struktur
- 3. Find mappen Forsidebannere og klik på den
- 4. Hold musen henover en billedtitel
- 5. Klik på den lille pil
- 6. Vælg Rediger egenskaber

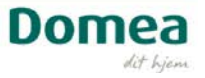

| Indstillinger for websted > Webstedsindhold og -struktur                                                                                                    |           |                                                   |                                                            |                                                                                                    |             |                                                                                          |                                                                                         |               |
|----------------------------------------------------------------------------------------------------|-----------|---------------------------------------------------|------------------------------------------------------------|----------------------------------------------------------------------------------------------------|-------------|------------------------------------------------------------------------------------------|-----------------------------------------------------------------------------------------|---------------|
| Opdater det valgte element                                                                                                    | Forsideba | innere - A                                        | lle elemen                                                 | ter                                                                                                    |             |                                                                                          |                                                                                         |               |
| <ul> <li>□ □ □ □ □ □ □ □ □ □ □ □ □ □ □ □ □ □ □</li></ul>                                                                                                    | Nav       | iger op<br>Nav<br>bar<br>bar<br>bar<br>bar<br>bar | Ny •<br>nner001_m<br>nner002_k<br>nner003_d<br>nner004_H   | Handlinger  Handlinger Handlinger | Indstilling | ger 🔻                                                                                    | Vis relaterede ressou                                                                   | rcer Visning: |
| <ul> <li>              Arbejdsprocesopgaver      </li> <li>             Billeder         </li> <li>             Billeder til gruppen af websteder         </li> <li>             Billeder         </li> <li>             Dokumenter         </li> <li>             Dokumenter til gruppen af websteder         </li> </ul> |           | bar<br>bar<br>bar<br>bar<br>bar                   | ner005_d<br>ner006_k<br>ner007_lo<br>ner008_d<br>ner009_ro | reng-haenger<br>opper<br>eg<br>ame<br>oedsofa                                                                                                    |             |                                                                                          |                                                                                         |               |
| <ul> <li>Forsidebannere</li> <li>Indhold, der kan genbruges</li> <li>Indholds- og strukturrapporter</li> <li>Indholds- og strukturrapporter</li> <li>Oversigt over mastersider</li> <li>Sider</li> <li>Typografibibliotek</li> </ul>                                                                                       |           |                                                   |                                                            |                                                                                                    | ×           | Åbn hy<br>Slet<br>Kopier.<br>Flyt<br>Vis ege<br>Rediger<br>Adminis<br>Version<br>Tjek ud | perlink i et nyt vindue<br><br>nskaber<br>• egenskaber<br>trer tilladelser<br>shistorik |               |

- 7. Find menuen Show
- 8. Vælg Not shown
- 9. Klik Gem

Nu forsvinder billedet fra forsiden, men du har det stadig gemt i biblioteket, hvis du en dag får brug for det. Ligesom med nye billeder kan der gå op til 15 minutter inden det slår igennem.

| Webstedshandlinger 🕶 时 Gennemse               | Rediger                                                                                        |                                                                                        | Liv Houlberg 🗸 ( ? |
|-----------------------------------------------|------------------------------------------------------------------------------------------------|----------------------------------------------------------------------------------------|--------------------|
| Gem Annuller Sæt<br>Anvend Udklipsholder Hand | Silet<br>ment<br>Jlinger                                                                       |                                                                                        |                    |
| Lundager, Bred                                |                                                                                                | Spørgsmål Søg bolig   Log af Genveje Søg                                               | <b>)</b>           |
| Forside Beboermappen                          | Kontakt Om afdelinger                                                                          | n Aktuelt Bestyrelsen                                                                  |                    |
| Papirkurv Alt indhold på webstedet            | Forsidebannere: (ingen titel)                                                                  |                                                                                        |                    |
|                                               | Navn *                                                                                         | banner009_roedsofajpg                                                                  |                    |
|                                               | Titel                                                                                          |                                                                                        |                    |
|                                               | TextColor *                                                                                    | White                                                                                  |                    |
|                                               | TextPositionY                                                                                  |                                                                                        |                    |
|                                               | Show *                                                                                         | Show to all users                                                                      |                    |
|                                               | Oprettet kl. 31-03-2011 21:51 af <u>Syste</u><br>Sidst ændret kl. 31-03-2011 21:51 af <u>S</u> | Show to all users<br>Show to authenticated users<br>Mkc Not shown<br>ystemmore<br>Show | Annuller           |

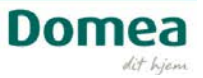

### Ændre en af de små kasser (kampagnebokse)

De små kasser nederst på forsiden kaldes for kampagnebokse. De hjælper med at vise vej til information der ligger "længere inde" på hjemmesiden – eller helt andre steder.

Både på afdelings- og organisationshjemmesider er de to første kampagnebokse fra venstre lige til at redigere i. Vi anbefaler dog at lade de to længst mod højre stå, da de trækker data fra administrationssystemet.

Hvordan du ændrer en eksisterende kampagneboks (anbefalet)

### Redigering

Enten har du indsat en ny webdel, eller også sidder der en i forvejen, du gerne vil have nyt indhold på. Find den lille pil ved titlen på kampagneboksen, klik, og vælg Rediger webdel.

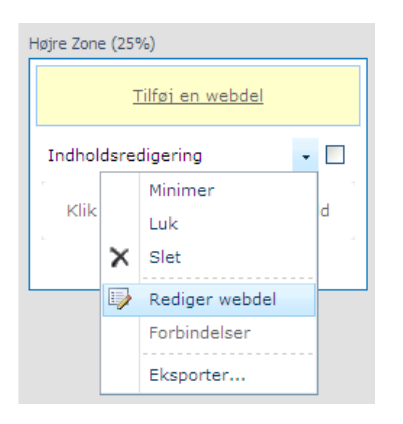

Nu får du en menu i højre side af skærmen:

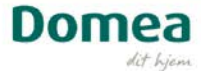

| <ul> <li>Månedens bolig</li> </ul>                                                                                                    | ×  |
|----------------------------------------------------------------------------------------------------|----|
| Info boks indstillinger                                                                                                    | \$ |
| Info boks indstillinger  ✓ Vis webdel titel  Webdel højde  160 2  Link URL 3  /sog-bolig/Manedens-b Genne 4  ✓ Gøre hele boksen klikbar 5  Vælg baggrunds billede 6 /sog-bolig/Manedens-b Gennemse | *  |
| Billed højde                                                                                                    |    |
| 79 7                                                                                                    |    |
|                                                                                                    |    |
| Udsende<br>Med kapt og elvigge                                                                                                    |    |
| Med kant og skygge                                                                                                    |    |
| Udseende                                                                                                    |    |
|                                                                                                    |    |
| Nendana halia                                                                                                    |    |
| Manedens bolig 9                                                                                                    |    |
| Højde                                                                                                    |    |
| Skal webdelen have en fast højde?                                                                                                    |    |
| O Ja Pixel ₩                                                                                                    |    |
| <ul> <li>Nej. Juster højden, så den passer til<br/>zonen</li> </ul>                                                                                                    |    |
| 20161.                                                                                                    |    |
| Bredde                                                                                                    |    |
| Skal webdelen have en fast bredde?                                                                                                    |    |
| O Ja Pixel ₩                                                                                                    |    |
| Nej. Juster bredden, så den passer til<br>zonen.                                                                                                    |    |
| Chrome-tilstand                                                                                                    |    |
| O Minimeret                                                                                                    |    |
| Ormal                                                                                                    |    |
| Chrome-type                                                                                                    |    |
| Ingen                                                                                                    |    |
| + Lavout                                                                                                    |    |
| + au 11 10                                                                                                    |    |
|                                                                                                    |    |
| OK Annuller Anvend                                                                                                    |    |

- Vis webdel titel vælg denne for at få vist den orange overskrift.
- Webdel højde styrer højden på webdelen i pixel. (Den er tom fra start. Tal kan ændres, men ikke slettes)
- Link URL hvor skal kampagneboksen linke hen? Skriv adressen her eller find en lokal URL ved at klikke Gennemse.
- 4. Sæt flueben, hvis linket skal åbne i et nyt browservindue.
- 5. Sæt flueben for at gøre hele kampagneboksen til et link.
- 6. Vælg et standard baggrundsbillede:
  - a. Klik Gennemse
  - b. Find mappen Billeder til hele webstedet
  - c. Vælg Kampagnebilleder
  - d. Vælg et billede, du kan bladre i bunden.
  - e. Klik OK
- 7. Sæt billedhøjden til 79 pixel.
- 8. Vælg Udseende: Med kant og skygge.
- 9. Titel: Skriv overskriften til kampagneboksen.
- 10. Klik Anvend for at se resultatet
- 11. Klik OK for at gemme.
- 12. Gå tilbage i forløbet for at ændre detaljer.
- 13. Tjek evt. siden ind til gennemsyn eller Publicer den, når du er færdig.

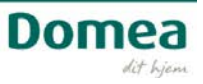

#### Upload et nyt billede til en kampagneboks

- 1. Beskær et billede, så det måler 232 x 79 pixel og gem det på skrivebordet.
- 2. Gå ind på din hjemmeside og vælg Webstedshandlinger øverst til venstre i skærmbilledet.

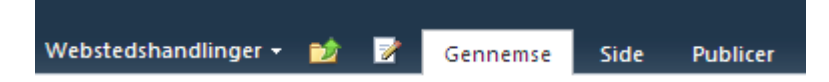

3. Klik på Vis alt indhold på webstedet.

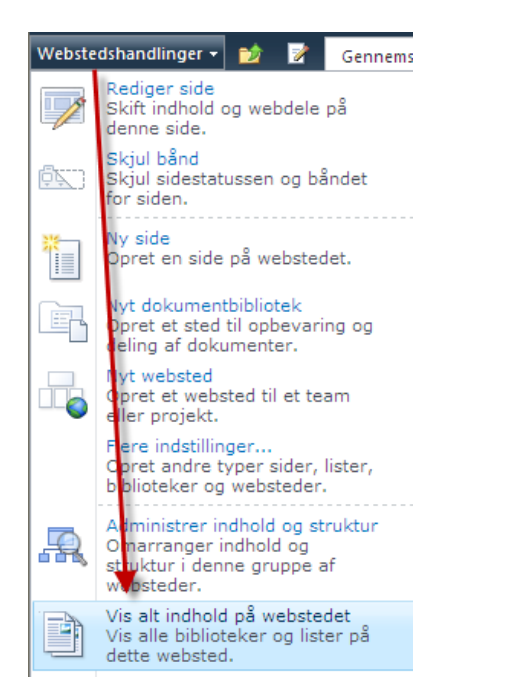

#### 4. Vælg biblioteket Billeder

| Dokumentbiblioteker |                                                                                                    |                       |
|---------------------|----------------------------------------------------------------------------------------------------|-----------------------|
| Billeder            | Dette systembibliotek blev oprettet af<br>funktionen til udgivelse og skal bruges til at<br>gemme de billeder, der bruges på siderne på<br>webstedet.   | 0 for 3 måneder siden |
| 📴 Dokumenter        | Dette systembibliotek blev oprettet af<br>funktionen til udgivelse og skal bruges til at<br>gemme de dokumenter, der bruges på siderne<br>på webstedet. | 0 for 3 måneder siden |
| 📴 Sider             | Dette systembibliotek blev oprettet af<br>funktionen til udgivelse og skal bruges til at<br>gemme de sider, der oprettes på webstedet.                  | 1 for 22 timer siden  |

#### 5. Vælg + Tilføj nyt element

🖶 Tilføj nyt element

6. Vælg Gennemse for at overføre ét dokument eller klik på linket <u>Overfør flere filer</u> for at hente to eller flere billeder ind i biblioteket.

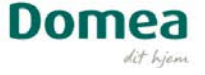

| Billeder - Overfør dokument                                           | ⊡ ×                                                                   |
|-----------------------------------------------------------------------|-----------------------------------------------------------------------|
| Overfør dokument<br>Søg efter det dokument, du vil overføre.          | Navn:                                                                 |
| Versionskommentarer                                                   | Qverfør flere filer<br>Ø Føj til eksisterende filer som et ny version |
| Skriv kommentarer, der fortæller, hvad der er ændret i denne version. | Versionskommentarer:                                                  |
|                                                                       | OK Annuller                                                           |
|                                                                       |                                                                       |

- 7. Vælg OK
- 8. Vælg nu den mappe, hvor du gemte det tilskårne billede (pkt.1)
  - a. Find det eller de billeder, du ønsker at overføre
  - b. Klik OK
  - c. Systemet beder dig nu bekræfte, at du vil overføre fx 2 billeder (filer)

| Billeder - Overfør flere dokumente                                                   |                                                                                                    | □ × |
|--------------------------------------------------------------------------------------|----------------------------------------------------------------------------------------------------|-----|
| Skrivebord<br>Denne computer<br>Netværkssteder<br>Månedens bolig<br>Personalehåndbog | Navn       Størrelse       Ændret         I 137/2419ny.jpg       798 KB       09-06-201         Sktuelt på regionssiden.pdf       898 KB       06-06-201         Billede 016.jpg       64 K8       14-06-201         Du er ved at sende 2 fil(er) til www.domea.dk.       09-06-201       14-06-201         Vil du fortsætte?       14-06-201       14-06-201         Ja       Nej       14-06-201         Vejledning til billedgallent.pdf       373 KB       06-06-201         IV       mit       Image: Starte sende 2 file sende sende | r   |

Når du skal sætte billedet ind i en kampagneboks, skal du finde den rigtige billedmappe. Følg vejledningen Rediger din kampagneboks til og med punkt 5. Herefter:

- 1. Find Afdelingens forside i venstre menuen, fx Lundager, Bred
- 2. Vælg undermappen Billeder
- 3. Vælg dit billede og klik OK

Fortsæt nu fra punkt 7 i vejledningen Rediger din kampagneboks.

#### Hvordan du laver en helt ny kampagneboks

- 1. Stil dig på siden, hvor du ønsker at lave en kampagneboks og vælg Rediger.
- 2. Vælg Tilføj en webdel.

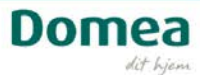

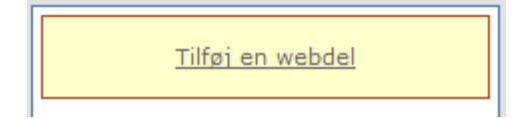

- 3. I oversigten i toppen af siden vælger du
  - a. Kategorier: DOMEA
  - b. Webdele: Indholdsredigerin
  - c. Klik til sidst på knappen Tilføj

| Kategorier                              | Webdele                                                                                 |                                                                                                   | Om webdelen                                          |
|-----------------------------------------|-----------------------------------------------------------------------------------------|---------------------------------------------------------------------------------------------------|------------------------------------------------------|
| Lister og biblioteker DOMEA Domea admin | <ul> <li>Billede oprulning</li> <li>Delt kampagne</li> <li>Delt side indhold</li> </ul> | <ul> <li>Nyheds kampagne webpart</li> <li>Nyhedsliste</li> <li>Ofte stillede spørgsmål</li> </ul> | Indholdsredigering<br>WebPart til indholdsredigering |
| i Ledige boliger<br>Ledige rog indhold  | <ul> <li>Domea Indhold</li> <li>Domea kontakter</li> </ul>                              | Organisation information Organisations navigation                                                 |                                                      |
| MinBolig Opsummering af indhold         | Forside kampagne webpart                                                                | 🗖 Vis på kort                                                                                     |                                                      |
| Rapport SQL Server Reporting            | Kampagne Kontakt informationer                                                          |                                                                                                   |                                                      |
| Overfør en webdel 🔻                     | 4                                                                                       | ÷                                                                                                 | Føj webdel til: Venstre bund Zone (25%)              |

Nu har du oprettet en tom kampagneboks på siden, som du kan redigere i.

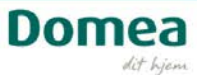

### Lave en ekstra kasse til Beboermappen (kun afdelinger)

I Beboermappen finder du generel information og gode råd, der relaterer sig til det at bo til leje. Jeres boligrådgiver vil med tiden lægge opdaterede husordener og reglementer op på en side for sig, ligesom du kan oprette en ny kasse (informationsside) på afdelingens-/selskabets vegne.

- 1. Klik på Beboermappen
- 2. Vælg Webstedshandlinger og klik på Ny side.
- 3. Giv siden et navn og klik Opret.

| Ny | side                                                                 | × |
|----|----------------------------------------------------------------------|---|
|    | Denne side oprettes i biblioteket Sider.<br>Navn på ny side:         |   |
|    | Mellemrum i sidenavnet vil blive konverteret til '-'. Opret Annuller |   |

Udfyld siden med tekst, billeder og evt. en kampagneboks. Når indholdet er på plads, skal du indsætte billede og tekst til forsiden af Beboermappen.

- 1. Gå ned i bunden af siden, hvor baggrunden er gul.
- 2. I feltet Kommentarer skriver du med maksimalt 256 anslag, hvad der gemmer sig på siden bagved.
- 3. Under Kommentarfeltet finder du et link: Klik her for at indsætte et billede fra SharePoint. Klik!

| Titel test Kommentarer                                                    | Artikeldato Managed Keywords |
|---------------------------------------------------------------------------|------------------------------|
| Opløftningsbillede<br>Klik her for at indsætte et billede fra SharePoint. |                              |

- 4. Klik Gennemse i pop-up vinduet.
- 5. Nu åbner endnu et nyt pop-up vindue, der giver adgang til alle bibliotekerne på hjemmesiden.
- 6. Som starthjælp ligger der et bibliotek med standardbilleder, der hedder Billeder til gruppen af websteder.
- 7. Find mappen ikoner herunder. Billederne her er skåret i størrelsen 80 x 80, der passer som opløftningsbillede.
- 8. Vælg et af standardbillederne her. Fx Ikon 001 Aebler.
- 9. Klik OK i begge pop-up vinduer for at indsætte billedet.

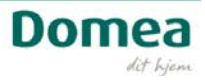

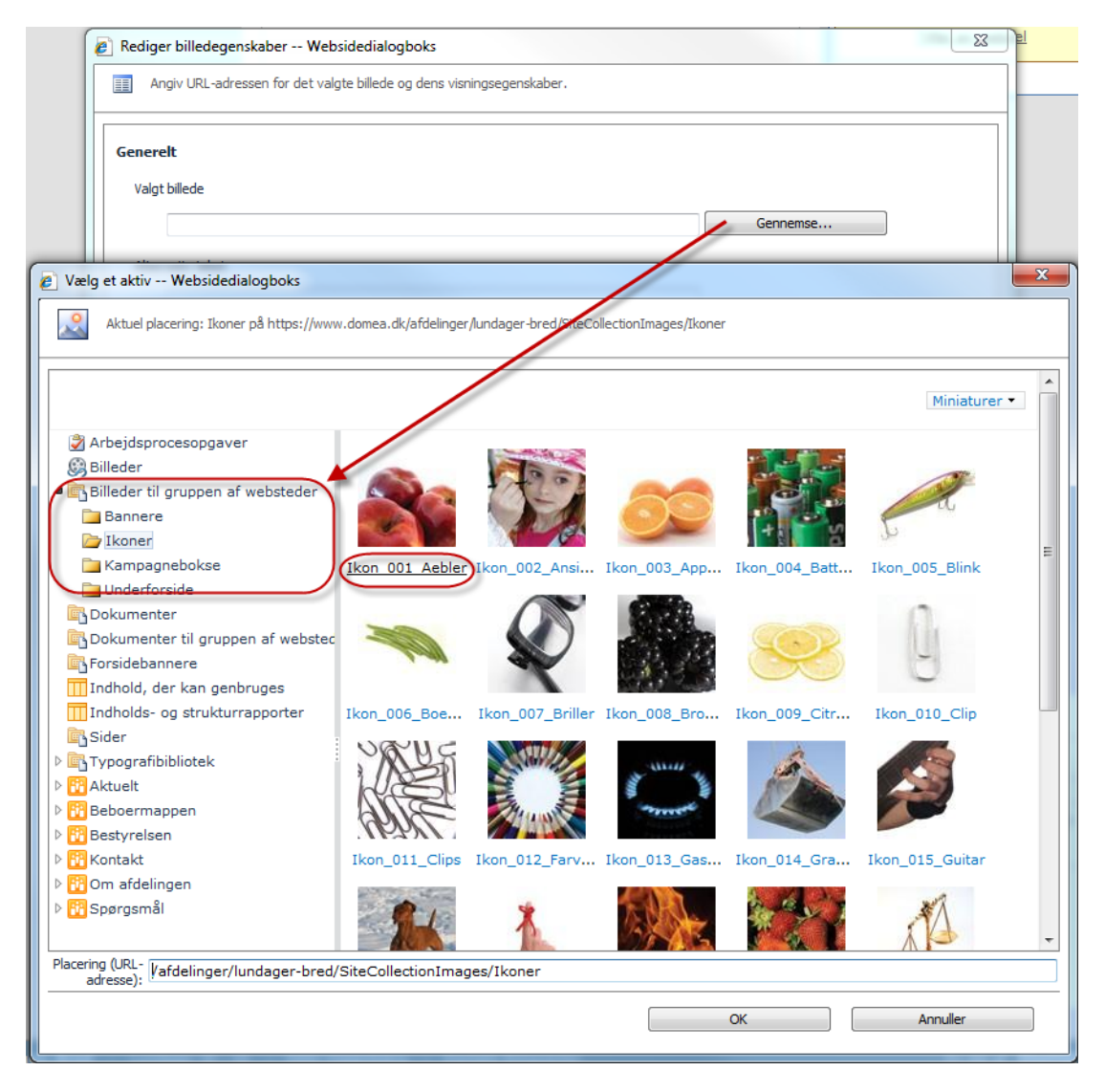

#### 10. Publicer siden.

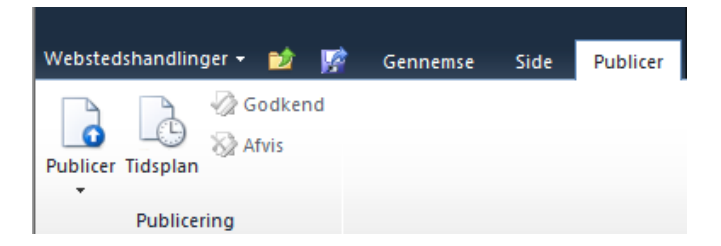

Nu lægger siden sig ind i Beboermappen med et punkt nederst på siden.

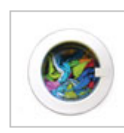

#### Installationsret Du har altid ret til at foretage sædvanlige installationer i din bolig, men husk at informere boligcenteret.

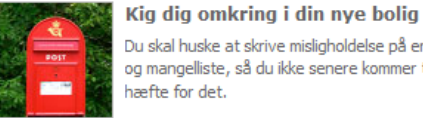

test

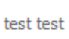

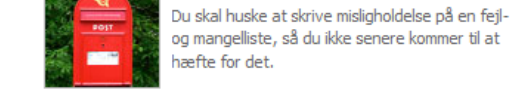

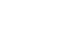

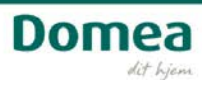

### Skifte billedtekst på forsiden af "Om afdelingen"

Du har mulighed for at lave en ny tekst på billedet til underforsiden Om afdelingen/selskabet. Når du er i redigeringstilstand, kan du taste teksten direkte ind i feltet over billedet.

Læs mere om dine muligheder for tekstredigering i kapitlet Rediger.

### Tilføje billeder til Billedgalleri

Inden du starter: Sørg for at du har dine billeder klar, fx i en mappe på skrivebordet. Skal de evt. komprimeres (gøres mindre), så se vejledningen "Vide mere om brug af billeder". Billederne bør ikke fylde mere end 400 Kb pr. stk. Gerne mindre. En god tommelfingerregel er at holde billedet i en bredde på 448 pixel.

1. Stil dig på siden Billedgalleri

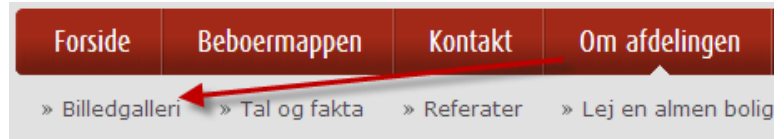

- 2. Vælg 'Webstedshandlinger'
- 3. Klik på 'Vis alt indhold på webstedet'.

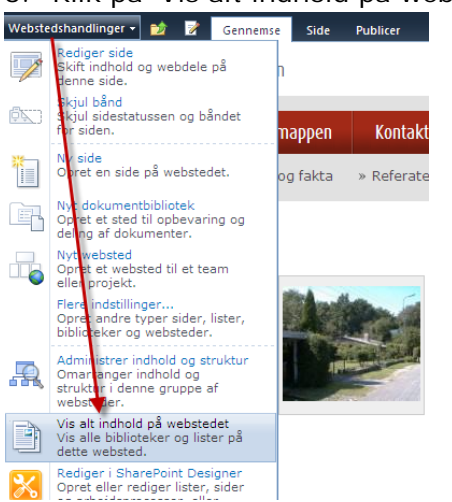

- 4. Vælg Dokumentbiblioteket 'Profil'
- 5. Vælg '+Tilføj nyt element'
- 6. Klik på 'Gennemse' for at finde dit billede.

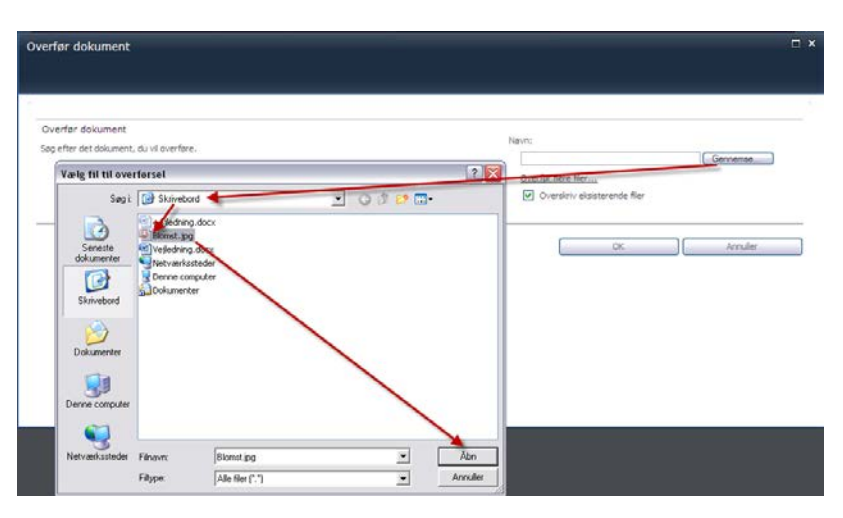

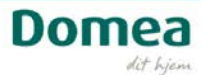

- 7. Du kan også vælge at overføre flere billeder på én gang: I stedet for at vælge 'Gennemse', skal du klikke på 'Overfør flere filer...'.
- 8. Find din billedmappe og vælg dine billeder til hjemmesiden. Klik OK.

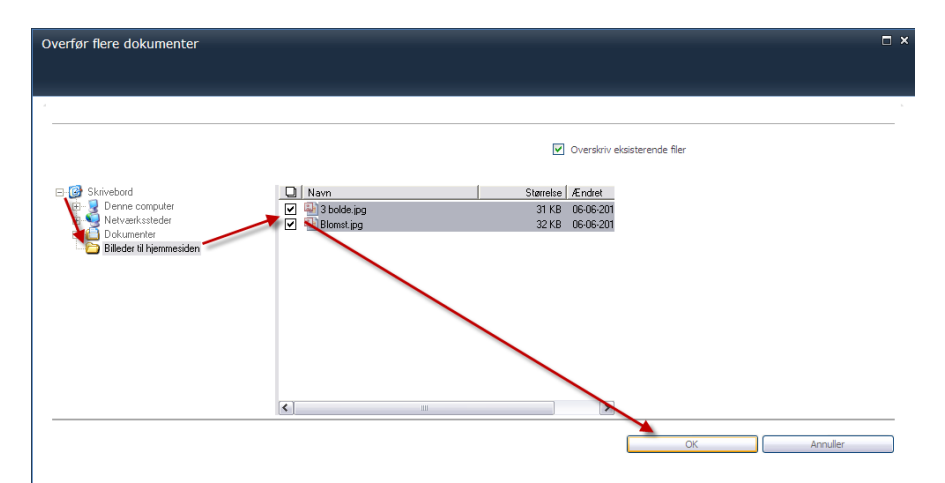

9. Bekræft, at du vil sende billederne til hjemmesiden.

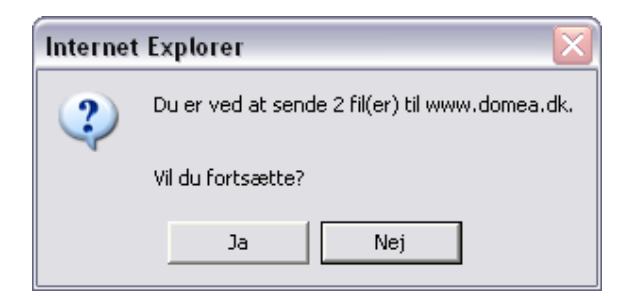

10. Nu er billederne lagt på hjemmesiden og du kan se resultatet med det samme.

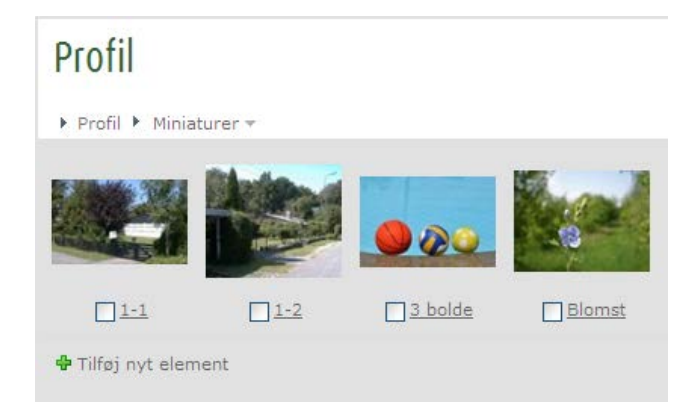

NB Bemærk at der desværre ikke pt kan oprettes mapper til billeder. Mapperne kan laves, men ikke vises. Domea arbejder for at sikre denne funktionalitet fremadrettet.

#### Slet et billede i billedgalleriet

- 1. I båndet øverst i skærmbilledet finder du 'Biblioteksværktøjer'.
- 2. Vælg fanebladet dokumenter.
- 3. Markér det billede, du vil slette med et flueben.

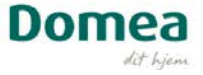

| Webstedshandlinger + | Connemse Connemse Co | Biblioteksvær<br>Dokumenter<br>Dig Tjek ud<br>Dig Tjek ind<br>n G Slet udtjekni<br>Åbn og tjek ud | ktøjer<br>Bibliotek<br>Ng egenskaber | Rediger<br>egenskaber X Slet do<br>Administer | nshistorik g<br>nenttilladelser 4<br>okument<br>Spørgsmål Sød                     | Send et link med of | e-mail<br>Genvei |
|----------------------|----------------------------------------------------------------------------------------------------|---------------------------------------------------------------------------------------------------|--------------------------------------|-----------------------------------------------|-----------------------------------------------------------------------------------|---------------------|------------------|
| »<br>В               | Forside Be<br><u>Billedgalleri</u>                                                                                                    | <mark>boermappen</mark><br>» Tal og fakta                                                         | Kontakt<br>» Referater<br>Profil     | Om afdelingen<br>» Lej en almen bol           | Aktuelt                                                                           | Bestyrelsen         | » Bes            |
|                      |                                                                                                    |                                                                                                   |                                      | Miniaturer •                                  | Ø Ø Ø<br>Ø Ø<br>Ø Ø<br>Ø Ø<br>Ø<br>Ø<br>Ø<br>Ø<br>Ø<br>Ø<br>Ø<br>Ø<br>Ø<br>Ø<br>Ø | Blomst              |                  |
|                      |                                                                                                    |                                                                                                   | 🕈 Tilføj nyt                         | element                                       |                                                                                   |                     |                  |

- 4. Vælg nu 'X Slet dokument' (Hvis din skærm ikke er så stor, vil du blot kunne se et sort kryds).
- 5. Bekræft sletningen.

| Meddele | else fra webside 🛛 🔀                                                     |
|---------|--------------------------------------------------------------------------|
| ?       | Vil du overføre elementet eller elementerne til Papirkurv for webstedet? |
|         | OK Annuller                                                              |

## Opret nyt Websted til beboernes egne billeder under Aktuelt

Hvis du gerne vil oprette et billedbibliotek hvor kun beboerne kan se billederne, kan du gøre det på denne måde.

Da det kun er beboerne der har adgang til Aktuelt, er det oplagt at oprette et sted til billeder her. Vi anbefaler at du laver forskellige billedkategorier til billeder: eksempelvis Jul, Påske, Forår, Arbejdsdag.

Princippet er: 1: Opret billedbiblioteker og placér billeder i disse. Et bibliotek til hvert emne (fx julefotos, påskefotos osv) 2. Opret dernæst et websted og 3. opret undersider under dette, en underside til hvert billedbibliotek.

Oprettelse af billedbibliotek til julebilleder

- 1. Sørg for, at du står på webstedet Aktuelt
- 2. Vælg Webstedshandlinger/Flere indstillinger. Klik på Billedbibliotek, og kald dit nye billedbibliotek "Julefotos". Tryk på opret.

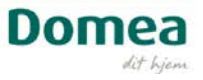

| Opret                    |                |                  |                   |   |                                    |
|--------------------------|----------------|------------------|-------------------|---|------------------------------------|
| Gennemse fra:            |                |                  | Vælg sprog: Dansk | • | Søg Installerec                    |
| Installerede elementer > | Titel 🔺 Type   |                  | 5.5               |   |                                    |
| Office.com               | Titel Type     |                  |                   |   | Billedbibliote                     |
| Filtrer efter:           |                |                  |                   |   | Type: Bibliotek<br>Kategorier: Ind |
| Alle Typer >             |                | 888              |                   |   | Et sted til overf                  |
| Bibliotek                |                |                  |                   |   | billeder.                          |
| Liste                    | Aktivbibliotek | Almindeligt      | Billedbibliotek   |   |                                    |
| Side                     |                | mødearbejdsonnad |                   |   | Julefotos                          |
| Websted                  |                |                  |                   |   | Opret Flere                        |

3. Vælg herefter "Overfør billede" under knappen "Send"

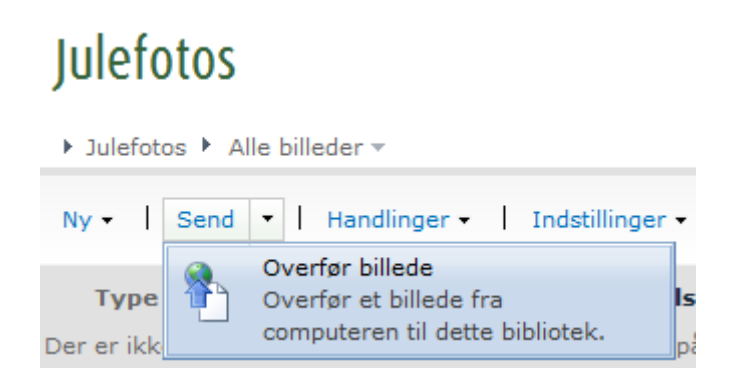

NB: Ved at køre 32-bit versionen af explorer, kan du overføre flere fotos samtidigt

- 4. Overfør det antal billeder som er nødvendigt
- 5. Opret på lignende vis billedbiblioteker med andre billeder til eksempelvis Påske, Forår og Arbejdsdag.

Du har nu oprettet billedbibliotekerne. Nu skal Webstedet oprettes med en underside til hvert billedbibliotek.

- 1. Opret et nyt Websted under "Aktuelt" der hedder "Beboernes egne fotos". Det går du under webstedhandlinger, Nyt Websted, vælg Udgivelseswebsted, navngiv det som du ønsker og opret.
- 2. Sørg nu for, at du står på dit nyoprettede websted "Beboernes egne fotos"
- 3. Opret en ny webside under "Beboernes egne fotos", som du kalder Julefotos
- Tilpas sidens format under fanen Side/Sidelayout, vælg her "Webpartside med venstre navigation og hvid baggrund bred"

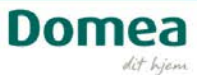

|                         |                     | Redigeringsv                   | ærktøjer                    |                                     |                                                    |                                     |                                                                                                    |        |
|-------------------------|---------------------|--------------------------------|-----------------------------|-------------------------------------|----------------------------------------------------|-------------------------------------|----------------------------------------------------------------------------------------------------|--------|
| Side                    | Publicer            | Formatér tekst                 | Indsæt                      |                                     |                                                    |                                     |                                                                                                    |        |
| forskel<br>:r til siden | Send et lin<br>e-ma | nk med Giv mig<br>ail besked + | Eksempel                    | Sidelayout                          | Opret startside<br>ndgående links<br>(laddekontrol | Indstillinger for<br>bibliotek      | بن المعام المعام المعام المعام المعام المعام المعام المعام المعام المعام المعام المعام المعام المعام المعام الم<br>Bibliotekstillad | lelser |
| Be                      | Del<br>boermap      | og overvåg<br>pen Kont         | akt                         | Selskaber<br>Bestyrelsen            | Selskabs<br>Forside                                | Selskabsbudg                        | Selskabskonto                                                                                                    | *      |
| er »K<br>es egne 1      | alender<br>fotos    | » Billeder                     | » <u>Beboer</u><br>eindhold | Afdelinger                          | TomgangsStat                                       | Under forside                       | Vedligeholdel                                                                                                    |        |
|                         |                     |                                |                             | Webpartside                         | Webpartside<br>med hvid<br>baggrund                | Webpartside<br>med hvid<br>baggrund | Webpartside<br>med<br>venstrenaviga                                                                                                 |        |
|                         |                     |                                |                             | Webpartside<br>med<br>venstrenaviga | Webpartside<br>med<br>venstrenaviga                | Webpartside<br>med<br>venstrenaviga | Webpartside<br>med<br>venstrenaviga                                                                                                 | III    |

1. Efter tilpasningen klik "Tilføj en webdel" i Top Zone

| er » <u>Beboe</u> | <u>rnes eqne fotos</u> |                         |
|-------------------|------------------------|-------------------------|
| Top Zone (75%)    | )                      |                         |
|                   |                        | <u>Tilføj en webdel</u> |

2. Vælg under mappen DOMEA, Billede oprulning og tryk Tilføj til højre

| Kategorier W            |   | Webdele             |  |  |
|-------------------------|---|---------------------|--|--|
| 🛅 Lister og biblioteker | - | 📑 Billede oprulning |  |  |
| DOMEA                   |   | 🗖 Delt kampagne     |  |  |
| _                       |   |                     |  |  |

3. Vælg nu "Rediger webdel, på "den hemmelige knap" (du skal pege, før den kommer til syne)

Top Zone (75%)

|   | <u>Tilføj en webdel</u> |   |                |
|---|-------------------------|---|----------------|
|   | Billede oprulning       |   | -              |
|   |                         |   | Minimer        |
|   |                         |   | Luk            |
|   |                         | × | Slet           |
|   |                         |   | Rediger webdel |
| l |                         |   |                |

Vælg nu ude til højre og klik på knappen Gennemse:

| <ul> <li>Billede oprulning</li> </ul>                                                                                                    | ×               |
|----------------------------------------------------------------------------------------------------|-----------------|
| Værktøjsdel til<br>indholdsforespørgsel                                                                                                    | \$              |
| - Forespørgsel                                                                                                    | Ijælp           |
| Kilde:                                                                                                    |                 |
| <ul> <li>Vis elementer fra alle webst<br/>i denne gruppe af webstede</li> <li>Vis elementer fra følgende<br/>websted og alle underordne<br/>websteder:</li> </ul> | eder<br>r<br>de |
| Gennemse<br>O Vis elementer fra følgende l                                                                                                    | iste:           |
| Gennemse                                                                                                    |                 |

NB: Det er nu du knytter websiden og dit billedbibliotek sammen

- 4. Vælg nu dit billedbibliotek: "Julefotos"
- 5. Skriv herefter "Julefotos" nederst i dialogboksen under "Generel" (slet først standardteksten "Billedoprulning")
- 6. HUSK at klikke på knappen OK allernederst

Du vil nu kunne se billederne fra dit billedbibliotek på siden. Tjek ind og se resultatet.

Fortsæt proceduren med, først at oprette et billedbibliotek og så oprette en ny webside til en ny billedsamling, hvorefter du knytter de to ting sammen.

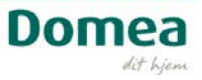

### Tilføje detaljer til Tal og fakta / Fakta

Under Tal og fakta / Fakta finder du en tekst, der beskriver afdelingen / boligselskabet. Teksten kan du let ændre selv.

- 1. Vælg Rediger, enten i menuen Webstedshandlinger, eller på det lille, hvide ikon til højre for
- 2. Ret teksten til.
- 3. Publicer.

På afdelingens hjemmeside findes desuden nogen fakta om fordelingen af lejemål. De kommer direkte fra administrationssystemet. Kontakt dit boligcenter, hvis de skal rettes.

### Tilføje referater

Måske har du aftalt med bestyrelsen, at du skal lægge referater på hjemmesiden. Offentligt tilgængelige referater bør altid lægges ud i pdf-format, så ingen kan skrive i dem.

Dagsordener og referater skal lægges på hjemmesiden. Det er den måde Domea har valgt at håndhæve bestemmelserne om dokumenternes tilgængelighed. I tilfælde af følsomme oplysninger, omfattet af tavshedspligt, vil referatet blot få anført et punkt, der hedder 'lukket dagsorden'.

Når du er logget ind, skal du blot stille dig på siden Referater.

- 1. Klik på + Tilføj dokument.
  - (Ønsker du at lægge dokumentet i en mappe, klikker du på mappen først)
- 2. Klik på Gennemse og find dit dokument
- 3. Klik på OK når du har valgt dit dokument

Nu ligger dokumentet og kan læses af alle der besøger hjemmesiden.

Klik på den lille klokke Giv mig besked, hvis du ønsker at få tilsendt en e-mail, hver gang nogen lægger dokumenter op.

- 🖶 Tilføj dokument
- Giv mig besked

### Skifte billedtekst på Aktuelt

Du har mulighed for at lave en ny tekst på billedet. Når du er i redigeringstilstand, kan du taste teksten direkte ind i feltet over billedet.

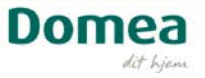

### **Oprette en nyhed i Aktuelt (kun afdelinger)**

Aktuelt er jeres afdelings nyhedskanal, og kan kun læses af beboerne. Beboere med login kan læse nyheder fra Domea, ligesom de seneste referater trækkes fra arkivet under Om afdelingen.

Bestyrelsen har mulighed for selv at supplere med egne nyheder, ligesom de har en kalender til rådighed, som kan bruges til fx at vise, booking af fælleshus eller vigtige datoer i afdelingen. Brugen er valgfri.

Kampagneboksene viser de seneste 3-5 poster.

Fortæl om arrangementer der er gennemført, nye tiltag i afdelingen eller en kommende generalforsamling.

**OBS** Har du tekst, som du ønsker at kopiere ind fra Word eller andet, skal du først kopiere den ind i Notesblok. Så renser du teksten for kode og kan kopiere den videre ind på hjemmesiden. Notesblok finder du i Windows Startmenuen under Alle programmer – Tilbehør.

#### **Opret en nyhed (ny side)**

- 1. Start med at klikke på Aktuelt og derefter på Nyheder
- 2. Klik på Webstedshandlinger
- 3. Vælg Ny side

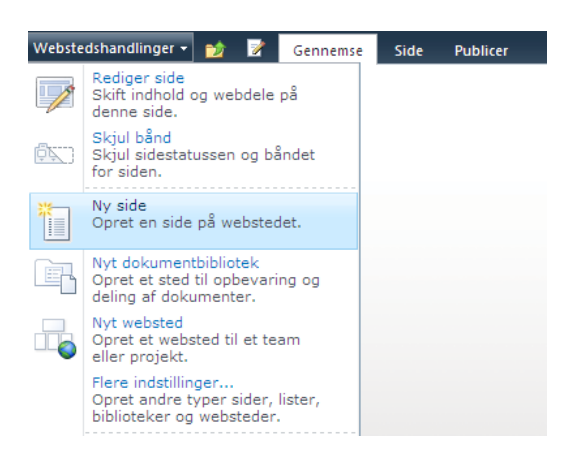

4. Skriv sidetitel - den bliver til en del af URL-adressen

| Ny side                                                      | × |
|--------------------------------------------------------------|---|
|                                                              |   |
| ·                                                            | ^ |
| Denne side oprettes i biblioteket Sider.<br>Navn på ny side: |   |
| Mellemrum i sidenavnet vil blive konverteret til '-'.        |   |
| Opret Annuller                                               |   |

Computere kan som regel ikke læse danske bogstaver som æ, ø og å – det bliver i stedet oversat til %-tegn, tal og bogstaver – i eksemplet nedenfor er det et æ. Skriv i stedet ae, o/oe og a/aa, så kan man bedre læse navnet.

```
Aktuelt/Nyheder/Sider/Sp%C3%A6ndende-nyhed.aspx
```

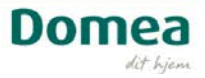

5. Indsæt tekst, billeder, links til andre sider eller dokumenter efter behov. Og brug gerne en kampagneboks i højre side til at fremhæve noget, fx kontaktinformation.

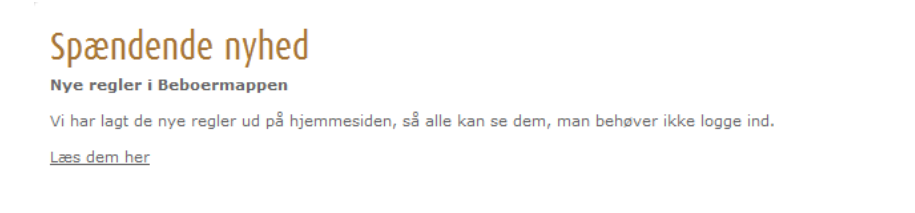

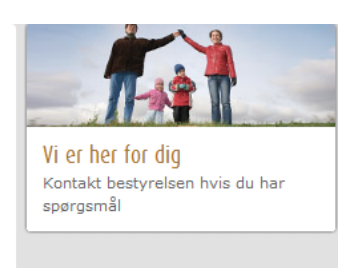

#### Vigtige detaljer

Indsæt kommentar, opløftningsbillede og dato i bunden af siden, som har en gul baggrund:

| Redigering<br>Webstedshandlinger 🕶 💅 🦻 Gennemse Side Publicer Formatérteks                                                                                                    | sveritajer<br>1 indsæt                                                                                                    |
|----------------------------------------------------------------------------------------------------|----------------------------------------------------------------------------------------------------|
| Gem og luk Tjek ind<br>Gem og luk Tjek ind<br>Set up fortryd +<br>Morier<br>Morier<br>Mo | □ 目 課 課 I I I I I I I I I I I I I I I I I                                                                                                    |
| Rediger Udklipsholder Skrifttype                                                                                                    | Afsnit lypografier Stavekontrol Markering                                                                                                    |
| Status: I jekket ud og kan redigeres. Startdato for udgivelse: Ujeblikkelig                                                                                                    | Domea For beboere For bestyrelser Spørgsmål   Log af Genveje Søg   >                                                                                                    |
|                                                                                                    | Søg bolig         Domea lokalt         Hvad kan vi?         Aktuelt         Kontakt           » Forside         » Aktuelt         » Medarbejdere         » Det kan vi gøre for dig                                                                                                    |
|                                                                                                    | Titel Høyre Zone (25%)                                                                                                    |
|                                                                                                    | Sidendhold Tiltst en webdel                                                                                                    |
|                                                                                                    | Komme brer<br>Vedato<br>Vedato<br>Vedato<br>Vedato<br>Vedato<br>Vedato<br>Vedato<br>Vedato<br>Vedato<br>Vedato<br>Vedato<br>Vedato                                                                                                    |
|                                                                                                    | Opløftningsbillede       Image: Construction of the second second s |

- 1. Billeder finder du ved at klikke på linket Klik her for at indsætte et billede fra SharePoint
- 2. Vælg Billeder til gruppen af websteder og mappen Ikoner (eller din egen mappe), vælg et billede og klik OK.

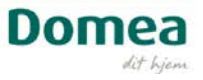

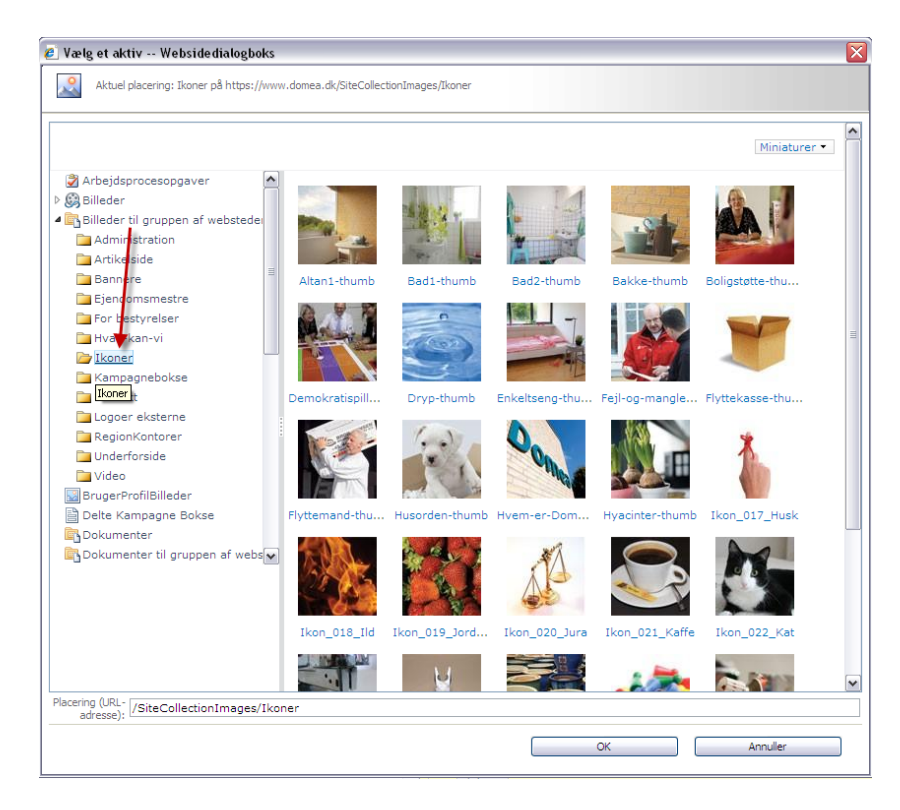

3. Nu er siden færdig. På fanen publicér skal du vælge Tidsplan:

| Websted  | shandling                                                    | ger <del>-</del> 🐋 🥳 | Gennemse | Side      | Publicer |                 |
|----------|--------------------------------------------------------------|----------------------|----------|-----------|----------|-----------------|
| Publicer | Tidsplan                                                     | 🐼 Godkend 🐼 Afvis    |          |           |          |                 |
|          | Publicer                                                     | ing                  |          |           |          |                 |
| Status   | Tidsplar                                                     | 1                    |          | tdato for | udgivels | e: Øjeblikkelig |
|          | Planlæg start- og slutdatoerne for<br>udgivelsen af en side. |                      |          |           |          |                 |

4. Publicér siden

| Webstedshandlinger 🕶 😏 🦻                                     | Gennemse | Side | Publicer |  |  |  |  |
|--------------------------------------------------------------|----------|------|----------|--|--|--|--|
| Publicer<br>Tidsplan                                         |          |      | - 7      |  |  |  |  |
| Publicering                                                  |          |      |          |  |  |  |  |
| Status: Tiekket ud og kan redigeres. Startdato for udgivelse |          |      |          |  |  |  |  |

Nu lægger nyheden sig ind i nyhedsoversigten Nyt fra Bestyrelsen. Den er usynlig når den er tom.

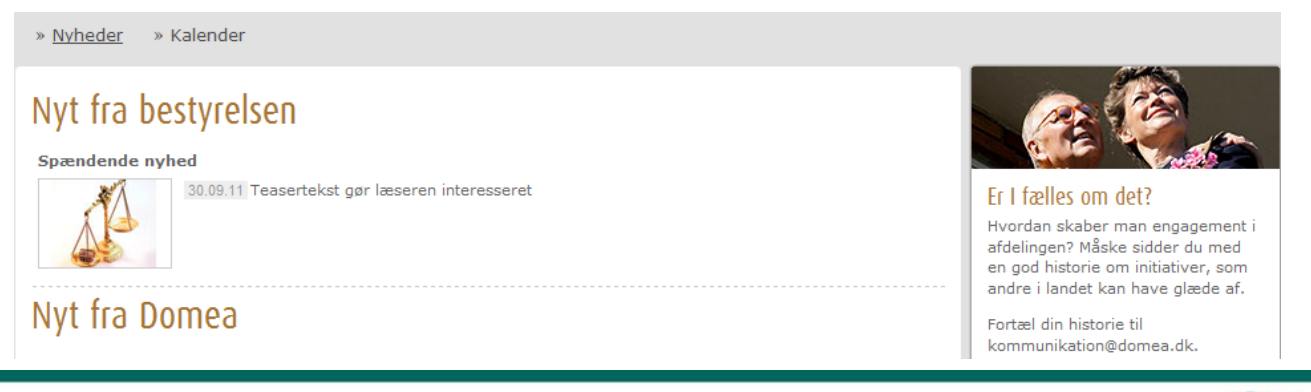

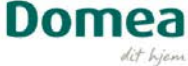

### Vide mere om hvordan man skriver en nyhed til hjemmesiden

- 1. Skab et letlæseligt sprog:
  - brug hverdagssprog
  - skriv varieret og flydende
  - skriv aktivt
  - tal direkte til din modtager, brug du/l og jeg/vi.
  - forsøg at mindske din brug af fagudtryk
- 2. Brug punktform:
  - Ved opremsninger hjælper du læseren hurtigt igennem teksten.
  - Lange tekststykker kan desuden ofte opsummeres i bullits.
- 3. Brug korte afsnit:
  - Begræns omfanget af information.
  - Korte afsnit gør det nemt og hurtigt at overskue indholdet.
  - Max 3-5 linjer, også når det er bullits.
- 4. Brug underoverskrifter:
  - Brug underoverskrifter til at guide læseren hurtigt igennem.
  - Gør budskabet kort og rammende.
  - Fortæl det vigtigste først.
  - Brug nøgleord, nyheden skal findes på i en søgemaskine.
- 5. Brug billeder, der illustrerer teksten:
  - Et par billeder gør en webside interessant for øjet.
  - Hvis billederne illustrerer teksten, får modtageren hurtigt et overblik over indholdet.

### Fortælle om en vigtig begivenhed

I kalenderen kan I give beboerne overblik over forskellige begivenheder i afdelingen. Vis reservation af fælleshuset, næste generalforsamling, arbejdsdag eller grillfest.

#### **Opret en nyhed (ny side)**

- 1. Start med at klikke på Aktuelt og derefter på Nyheder
- 2. Klik på Webstedshandlinger
- 3. Vælg Ny side

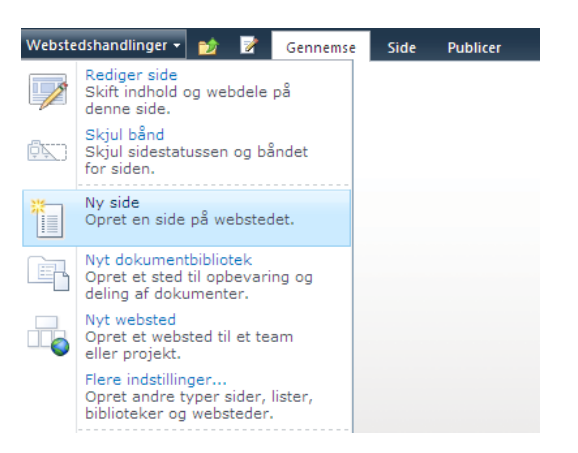

4. Skriv sidetitel - den bliver til en del af URL-adressen

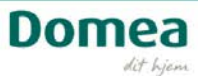

| Ny side                                                      | × |
|--------------------------------------------------------------|---|
|                                                              |   |
|                                                              | ^ |
| Denne side oprettes i biblioteket Sider.<br>Navn på ny side: |   |
| Mellemrum i sidenavnet vil blive konverteret til '-'.        |   |
| Opret Annuller                                               |   |

De færreste browsere kan læse specialtegn (!) og æ, ø og å – det bliver i stedet oversat til %-tegn, tal og bogstaver – i eksemplet er det et æ. Skriv i stedet ae, o/oe og a/aa, så kan man bedre læse navnet.

5. Udfyld siden med minimum titel, start- og sluttidspunkt.

| Titel<br>Reservation af fælleshu:   | Aktivitet                                                                                                    |
|-------------------------------------|----------------------------------------------------------------------------------------------------|
| Beskrivelse                         | Start tidspunkt:         28-10-2011         12:       00         Slut tidspunkt:         30-10-2011         12:       00 |
| Klik her for at tilføje nyt indhold | Sted:<br>Fælleshus<br>Note:<br>Fru Hansen                                                                                |

6. Nu er siden færdig. På fanen publicér skal du vælge Tidsplan for at siden skal vises i en bestemt periode, og derefter skjules (Fx et møde). Det gør du ved at angive en start- og en slutdato.

| Planlæg side                                                                                                    | □ ×                                                                                                    |
|----------------------------------------------------------------------------------------------------|----------------------------------------------------------------------------------------------------|
|                                                                                                    |                                                                                                    |
|                                                                                                    |                                                                                                    |
| Tidsplan                                                                                                    | Startdato:                                                                                                    |
| Angiv, hvornår denne side skal vises og slutte                                                                                                    | Startdato:<br>Øjeblikkelig<br>På følgende dato:<br>Ilutdato:<br>Aldrig<br>Send en e-mail med anmodning om gennemsyn af<br>indhold til sidekontaktpersonen<br>hver □ Dag(e) ♥<br>På følgende dato:                                                                            |
| Bemærki I miljøer med separate websteder til oprettelse og produktion skal sider også installeres,<br>så de udgives direkte på produktionswebstedet. | O På følgende dato:                                                                                                    |
|                                                                                                    | Slutdato:                                                                                                    |
|                                                                                                    | <ul> <li>Aldrig</li> <li>Send en e-mail med anmodning om gennemsyn af indhold til sidekontaktpersonen<br/>hver □ Dag(e) ♥</li> <li>På følgende dato:</li> <li>18-06-2011 0: 00 ♥</li> <li>tiv sidekontaktperson besked</li> <li>Dag(e) ♥</li> <li>før slutdatoen.</li> </ul> |
|                                                                                                    | OK Annuller                                                                                                    |
|                                                                                                    |                                                                                                    |
|                                                                                                    |                                                                                                    |

7. Publicér siden

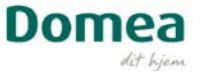

| Webstedshandlinger 🕶 😏 🥳                                     | Genne | mse Si | de P | ublicer |  |  |  |
|--------------------------------------------------------------|-------|--------|------|---------|--|--|--|
| Publicer<br>Tidsplan                                         |       |        |      |         |  |  |  |
| Publicering                                                  |       |        |      |         |  |  |  |
| Status: Tjekket ud og kan redigeres. Startdato for udgivelse |       |        |      |         |  |  |  |

8. Nu lægger siden sig ind i kalenderen

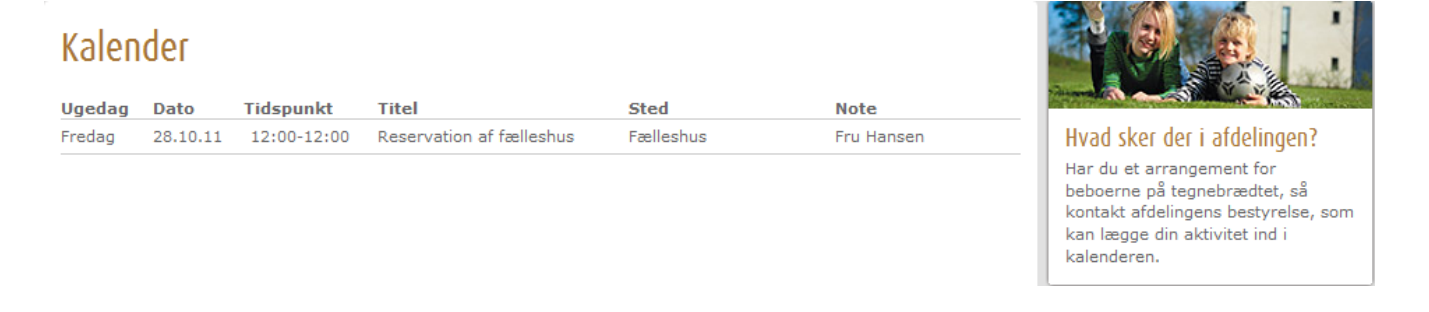

### Lave en nem genvej til en anden hjemmeside

Hvis der er steder på domea.dk, hvor du ofte skal hen for at kigge, så kan du oprette en nem genvej.

Til det benytter du menupunktet Genveje ved siden af søgeboksen i øverste højre hjørne af skærmen.

- 1. Klik på linket Genveje.
- 2. Klik på Tilføj denne side for at føje den side, du står på til listen nedenfor.
- 3. Vælg Rediger genveje for at tilføje eller slette yderligere genveje uden at navigere til andre sider.

| Genveje          | 1     | Søg         |       |      |      |     |        |       | >     |
|------------------|-------|-------------|-------|------|------|-----|--------|-------|-------|
| <u>Tilføj de</u> | nne   | <u>side</u> | 2     | 1    |      |     |        |       |       |
| - Gene           | relt  |             | _     |      |      |     |        |       |       |
| Boligs           | elsk  | abet B      | BSB   | Ørb  | oæk, | afd | . 10 - | Start | tside |
| Dome             | a - 0 | lit hje     | m     |      |      |     |        |       |       |
| E-mai            | I .   |             |       |      |      |     |        |       |       |
| Publik           | tione | er          |       |      |      |     |        |       |       |
| Stejle           | plad  | sen I       | - Sta | arts | ide  |     |        |       |       |
| Rediger          | gen   | veje        | 3     | 1    |      |     |        |       |       |

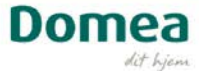

### Vide hvad jeg ikke kan ændre i

#### Lej en almen bolig

Denne side styres af Domea, dvs. det er kun Domeas webredaktør, der kan redigere siden. Ønsker du at skjule siden, kan du bruge vejledningen til navigation i kapitlet om webstedshandlinger.

#### Afdelinger (Kun organisationer)

På denne side vises de afdelinger, som hører under boligselskabet. Hver overskrift linker til den pågældende afdelings hjemmeside. Listen kan ikke redigeres, da den trækkes direkte fra administrationssystemet.

#### **Bestyrelsen (Kun organisationer)**

Siden, der viser bestyrelsens medlemmer kan ikke redigeres, da oplysningerne kommer direkte fra Domeas administrationssystem.

#### Muligheder efter login (Kun afdelinger)

Denne side styres af Domea, dvs. det er kun Domeas webredaktør, der kan redigere siden. Ønsker du at skjule siden, kan du bruge vejledningen til navigation i kapitlet om webstedshandlinger.

#### Min Bolig (Kun afdelinger)

Som juridisk lejer får du adgang til en side, der viser huslejeinformation, varslingsbreve fra Domea, samt evt. vaskeforbrug og varmeopgørelse. Ingen af disse sider kan redigeres, og det er kun lejer selv, der har adgang til oplysninger om eget lejemål.

Siderne bliver løbende udbygget og opdateres direkte fra administrationssystemet.

#### Vide mere om systemet

Hjemmesiden er bygget i et system, der hedder SharePoint. Netop dette system er godt til samarbejde på tværs af grupper, tid og sted, og det er det, vi har baseret det digitale bestyrelsesrum på. Det er Microsoft, der står bag SharePoint, og det betyder, at det arbejder godt sammen med andre programmer, som fx Office: Word, Excel, Outlook, osv.

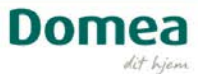